## 同梱処理について

同梱処理をする場合は、事前に同梱設定を行って下さい。

同梱設定について

[同梱候補一覧]画面右上の[同梱処理の設定]から直接<u>【4】同梱候補一覧表示の絞込み</u> に進んでいただくことも可能です。

| GõQSystem           | ホーム 受注管理 👻 在                   | 庫連携 ▼ 商品管理 ▼       | 物流管理 👻 売上管理 🗣 | ・ 顧客管理 各種ツール | , ▼ 連携サービス 管理 | • ⑦       | 🖸 🌲 test 様 🕶 🚺 |
|---------------------|--------------------------------|--------------------|---------------|--------------|---------------|-----------|----------------|
|                     |                                | 自動処理ログ 受済          | 主一覧 データ取込 デー  | ータ書出 ダウンロード  | 、ファイル一覧 受注登録  | 同梱候補一覧 自動 | 処理 備考欄管理 各種設定  |
| -                   | •                              |                    |               |              |               | 1         | 各種設定           |
| GoQSystem初          | 刀期設定                           |                    |               |              |               |           | 2              |
| ホーム                 | 契約者情報                          | 配送業者設定             | モール選択         | 支払い方法        | モール詳細設定       | モール配送伝票   | オプション設定        |
|                     |                                |                    |               |              |               |           |                |
| TE                  | オプシ<br>拡張サーヒ                   | ・ヨン設定メ             | <b></b>       |              |               |           |                |
| さらに便                | 利にGoQSystemを使う                 | うための詳細な設定を行        | fiいます。        |              |               |           |                |
| 共通                  | i設定                            |                    |               |              |               |           |                |
| <b>וע—צ</b><br>וו–צ | レテンプレート設立<br>テンプレートの編集・追加か     | <b>王</b><br>行なえます。 |               |              |               |           |                |
| <b>受注</b> フ<br>ステー  | <b>くテータスの設定</b>                | 、検索表示タイプの変更が行      | īなえます。        |              |               |           |                |
|                     | <b>役定</b><br>設定が行なえます。         |                    |               |              |               |           |                |
| <b>ບປ-</b><br>  ນປ- | ー <b>ター設定</b><br>-ターの設定が行なえます。 |                    |               |              |               |           |                |

- 【1】[各種設定]をクリックします。
- 【2】[オプション設定]をクリックします。
- 【3】[同梱設定]をクリックします。

| ▽名寄せ条件         |                                        |                                                                             |  |  |  |  |  |  |
|----------------|----------------------------------------|-----------------------------------------------------------------------------|--|--|--|--|--|--|
| 受注情報 🕑         | <ul> <li>✓ 送付</li> <li>✓ 販売</li> </ul> | け先氏名 □ 送付先郵便番号 □ 送付先住所   ☑ 送付先電話番号<br>3分類 ※店舗を超えて同梱する時には「販売分類」のチェックを外してください |  |  |  |  |  |  |
|                |                                        | 新規受付                                                                        |  |  |  |  |  |  |
|                |                                        | ■ 発送前入金待ち                                                                   |  |  |  |  |  |  |
|                |                                        | 発送待ち                                                                        |  |  |  |  |  |  |
| 受注ステータス 🛿      |                                        | 発送後入金待ち                                                                     |  |  |  |  |  |  |
|                |                                        | 処理済                                                                         |  |  |  |  |  |  |
|                |                                        | 保留                                                                          |  |  |  |  |  |  |
|                |                                        | キャンセル                                                                       |  |  |  |  |  |  |
| <b>同梱注文の処理</b> |                                        |                                                                             |  |  |  |  |  |  |
| 計算方法 **        | ∑ ● 最も                                 | 高い送料を適用 〇 送料の合計金額を適用 〇 未確定(個別に設定)                                           |  |  |  |  |  |  |
| 送料込商品の扱い       | □送料                                    | 払みの注文(または送料0円)が含まれていた場合は送料無料にする                                             |  |  |  |  |  |  |
|                |                                        |                                                                             |  |  |  |  |  |  |

## 【4】同梱候補一覧表示の絞込み

<名寄せ条件>

受注情報:同梱候補として表示させるための条件を選択します
 受注ステータス:どのステータスの注文を同梱候補一覧に表示するか選択します
 選択したステータスにあり、
 受注情報の条件に一致した受注が同梱候補一覧に表示されます

## 【5】同梱注文の処理

<送料>

**計算方法**:同梱受注の中で送料をどのように計算するかを設定します。 必須項目 例)A(送料550円)とB(送料330円)の商品を購入した場合 ・最も高い送料を適用・・・Aの送料550円が適用される

- ・送料の合計金額を適用・・・AとBの合算した送料880円が適用される
- ・未確定(個別に設定)・・・受注ごとに設定を行う必要あり

送料込商品の扱い: チェックをつけると、同梱した受注の中に 送料込みまたは送料0円の商品が含まれている場合は送料無料になります 送料割引:購入金額が 円以上の場合は送料を 円に変更するといった設定ができます

【6】[この内容で保存する]をクリックします。

以上の方法で、同梱設定が完了となります。

同梱処理について

| GõG                | €sy: | stem <sup>赤ーム ?</sup>       | 受注管理 👻 在               | 庫連携 ▼ 商品  | 記管理 👻 物流管 | 锂 ▼ 売   | 上管理 👻 顧答 | 管理 各種ツ | ール 👻 連携サー | -ビス 管 | 理 🕶    |            | ?    |      | 🔔 test | 様 -   |
|--------------------|------|-----------------------------|------------------------|-----------|-----------|---------|----------|--------|-----------|-------|--------|------------|------|------|--------|-------|
|                    |      |                             |                        |           | 自動処理ログ    | 受注一覧    | データ取込    | データ書出  | ダウンロードフ   | アイルー  | 筧 受注登録 | 同梱候補一覧     | [ 自動 | 心理 備 | 考欄管理   | 各種設定  |
| -                  | -    | •••                         |                        |           |           |         |          |        |           | 1     | 同梱候補   | 一覧         |      |      |        |       |
| 同梱候補一              | 覧の絞  | り込み条件                       |                        |           |           |         |          |        |           |       |        |            |      |      | 同核     | 動理の設定 |
| 名                  | 寄せ条件 | 牛: 販売分類,送付先名                | ,送付先電話番号               |           |           |         |          |        |           |       |        |            |      |      |        |       |
| 対象のス               | テータン | ス: 新規受付,発送前入                | 金待ち,発送待ち               | ,発送後入金待ち, | 保留        |         |          |        |           |       |        |            |      |      |        |       |
| 同畑する               |      | 畑を砂除する                      |                        |           |           |         |          |        |           |       |        |            |      |      |        |       |
| 14112 9 2          |      | 10.0 N# NR 9 2              |                        |           |           |         |          |        |           |       |        |            |      |      |        |       |
| <u>すべて</u><br>チェック | 同梱   | 受注番号/<br>販売分類               | 注文日時                   | 注文者氏名     | お支払い方法    | 請求額     | 注文者      | 送付先氏名  | 受注ステータス   | 配送業者  | お届け日指定 | 入金日        | 入荷日  | 出荷日  | ひとことメ  | モ/発注先 |
|                    |      | 20230713111650<br>【Rakuten】 | 2023-07-13<br>11:16:50 | 【新規】      | 銀行振込      | 1,000   |          |        | 新規受付      |       |        |            |      |      |        |       |
|                    |      | 20230511151109<br>[Rakuten] | 2023-05-11<br>15:11:09 | 【新規】      | 銀行振込      | 128,469 |          |        | 新規受付      |       |        | 2023-05-11 |      |      |        |       |
| 同梱する               | 5    | 梱を解除する                      |                        |           |           |         |          |        |           |       |        |            |      |      |        |       |

【1】[同梱候補一覧]をクリックします。

【2】同梱したい受注にチェックを入れます。

【3】[同梱する]をクリックします。

以上の方法で、同梱処理が完了となります。

<同梱候補にあがらない場合に考えられる原因>

・名寄せ条件は完全一致となるため、半角全角やハイフンの有無などの確認をお願いします

- 例)1丁目2-3、1丁目2-3、南ヶ丘 南ケ丘、四条 4条など
- ・住所1と住所2で改行箇所が違う

注文内容修正画面に入り、住所の修正を行っていただくことで解消します

|                     | 送                   |                      |         |        |
|---------------------|---------------------|----------------------|---------|--------|
|                     | 悟空太郎[]<br>〒 1040031 |                      |         |        |
|                     | 東京都中央区京橋1-6-12      | 2                    |         |        |
|                     | TEL: 03-4446-6259   |                      |         |        |
|                     |                     |                      |         |        |
| 〒※必須 1040031        |                     | 〒※必須                 | 1040031 |        |
| 都道府県※必須東京都          |                     | 都道府県                 | 東京都     |        |
| 住所1 ※必須 中央区京橋1-6    | -12                 | 住所1※必須               | 中央区京橋   | 5<br>J |
| 住所 2 <del>※必須</del> |                     | 住所 2 ※ <del>必須</del> | 1-6-12  |        |
| 会社名                 |                     | 会社名                  |         |        |

同梱の解除について

| Gő                     | GOQ System ホーム 受注管理 · 在単連携 · 商品管理 · 物流管理 · 売上管理 · 顧客管理 各種ツール · 連携サービス 管理 · ⑦ 🖸 🌲 test 様 · 🚺 |      |                             |                        |          |         |         |       |       |          |        |        |            |     |      |       |        |
|------------------------|---------------------------------------------------------------------------------------------|------|-----------------------------|------------------------|----------|---------|---------|-------|-------|----------|--------|--------|------------|-----|------|-------|--------|
|                        |                                                                                             |      |                             |                        | 自        | 動処理ログ う | 受注一覧    | データ取込 | データ書出 | ダウンロードファ | ァイル一覧  | 受注登録   | 同梱候補一覧     | 自動処 | 1理 備 | 考欄管理  | 各種設定   |
| =                      |                                                                                             |      | ••                          |                        |          |         |         |       |       |          | ſ      | 司梱候補·  | 一覧         |     |      |       |        |
| 同極候補一覧の数り込み条件          |                                                                                             |      |                             |                        |          |         |         |       |       |          | 困処理の設定 |        |            |     |      |       |        |
|                        | 名寄せ                                                                                         | 条件:『 | 販売分類,送付先名,送付                | 先電話番号                  |          |         |         |       |       |          |        |        |            |     |      |       |        |
| 対象の                    | )ステー                                                                                        | 97:1 | 新規受付,発送前人金符                 | ち,発送待ち,発送              | 後人金待ち,保留 |         |         |       |       |          |        |        |            |     |      |       |        |
| 同梱                     | <b>5</b> 8                                                                                  | 同梱を  | 解除する                        |                        |          |         |         |       |       |          |        |        |            |     |      |       |        |
|                        |                                                                                             |      |                             |                        |          |         |         |       |       |          |        |        |            |     |      |       |        |
| <u>রুর্বে</u><br>রূম্য | ۲<br>2                                                                                      | 同梱   | 受注番号/<br>販売分類               | 注文日時                   | 注文者氏名    | お支払い方法  | 請求額     | 注文者   | 送付先氏名 | 受注ステータス  | 配送業者   | お届け日指定 | 入金日        | 入荷日 | 出荷日  | ひとこと> | 、モ/発注先 |
|                        | 済                                                                                           | (親)  | 20230713111650<br>[Rakuten] | 2023-07-13<br>11:16:50 | 【新規】     | 銀行振込    | 1,000   | -     |       | 新規受付     |        |        |            |     |      |       |        |
|                        |                                                                                             | 済    | 20230511151109<br>【Rakuten】 | 2023-05-11<br>15:11:09 | 【新規】     | 銀行振込    | 128,469 | -     |       | 新規受付     |        |        | 2023-05-11 |     |      |       |        |
| 同梱                     | 同個する 同個を解除する 3                                                                              |      |                             |                        |          |         |         |       |       |          |        |        |            |     |      |       |        |
|                        |                                                                                             |      |                             |                        |          |         |         |       |       |          |        |        |            |     |      |       |        |

- 【1】[同梱候補一覧]をクリックします。
- 【2】同梱を解除したい受注にチェックを入れます。
- 【3】[同梱を解除する]をクリックします。

以上の方法で、同梱の解除が完了となります。

<注意点>

・GoQSystem上で同梱処理を行った場合、モール側へは親注文の情報が書き出されます。 子注文に対しても親注文の情報が反映されます。